办公进阶技巧Word轻松输出反片 PDF转换可能丢失图片或格 式,建议阅读原文

https://www.100test.com/kao\_ti2020/258/2021\_2022\_E5\_8A\_9E\_ E5 85 AC E8 BF 9B E9 c98 258857.htm 印刷行业一般要进行 原稿的图文排版、输出、制版、印刷和装订几个过程。而一 般精度的印刷使用激光打印机输出到硫酸纸上再进行制版印 刷即可。由于硫酸纸输出非常省时、经济,所以被广大中小 印刷厂广泛使用。但为保证制版质量,输出到硫酸纸时一般 采用镜像(又称反片)输出方式。不过现今一些小型印刷厂 由技术和财力的限制,一般还在利用Word进行排版输出,这 样在输出"反片"时就出现了问题,因为Word不能直接输出 反片。不过如果反片输出量不是特大,在Word中变通一下也 能实现反片输出。 利用Word打开准备输出反片的文档, 使用 鼠标拖选选中第一页,单击菜单栏的"编辑" 剪切,然后 点击"文件"新建,建一个新文档,接着在新的文档窗口 中单击"插入""对象",选择"位图图像".单击"确 定"按钮,在新出现的内嵌的"画图程序窗口"中单击菜单 栏的"编辑" 粘贴. 再单击"图像" 翻转/旋转, 在打开 的"翻转和旋转"对话框中选择"水平翻转",单击"确定 "按钮。最后点击"画图窗口"外的空白处,这样就把第一 页内容作为图片格式粘贴过来并做了水平镜像。再在新文档 中单击镜像后的图片,单击"编辑"复制,再返回到原文 档第一页最前端,单击菜单栏的"编辑" 粘贴。再次利用 这种方法转换其余各页,不过就不用每一页都新建一个文档 , 直接从"插入"""对象", 选择"位图图像"处作就行 了。最后利用Word打印输出。 100Test 下载频道开通, 各类